# Jail Collaborative– Provider Supplemental Intake Form

The Supplemental Intake Form can be updated by internal and provider users who are assigned to the client.

## Accessing the Supplemental Intake Form

| Central Info   Demographics © Employment   Supplemental litable Form           Supplemental Intake Form         * Demoks Required Fields ** Demoks Half-Mandatory Fields         Cented Date       Latt Updated Date         Supplemental Intake History         Supplemental Intake History         Supplemental Intake History         Supplemental Intake History         Supplemental Intake History         Supplemental Intake History         Staff Name       Agency/Unit         Staff Name       Agency/Unit         Updated Date                                                                                                    | Admin          |                                                                                                    |                                       | Help Logout Cas                                                   | ie 🔻         |
|----------------------------------------------------------------------------------------------------|----------------|----------------------------------------------------------------------------------------------------|---------------------------------------|-------------------------------------------------------------------|--------------|
| Supplemental Intake Form     Concest Required Tests     Concest Required Tests     Concest Required Tests     Supplemental Intake History     Concest Required Tests     Supplemental Intake History     Concest Required Tests     Supplemental Intake History     Supplemental Intake History     Staff Name     Agency/Unit     Supplemental Intake History     Staff Name     Agency/Unit     Staff Name     Staff Name     Staff Name     Staff Name     Staff Name     Staff Name     Staff Name     Staff                                                                                                    | Client D Gener | al Info   Demographics 🛛 Employment <mark>  Supple</mark>                                                                                                    | mental Intake Form                    |                                                                   |              |
| Dendes Required Fields Created Date is Updated Date is Updated By Agency/Unit Supplemental Intake History Intake Form Cleat Information Intake Form Cleat Information Cleat Information Cleat Information Intake Form Cleat Information Health Insurance Veteran* Other Insurance Specify Diver's License Education Stability Select Non-Cash Benefit(s) Select                                                                                                    | Focus History  | Supplemental Intake Form                                                                                                    |                                       |                                                                   |              |
| Created Date       Lest Updated Date       Lest Updated By       Agency/Unit         Supplemental Intake History <ul> <li>Staff Name</li> <li>Agency/Unit</li> <li>Updated Date</li> <li>Latest</li> <li>All</li> </ul> Intake Form <ul> <li>Clent Information</li> <li>Marial Status</li> <li>Does client have children under 18?</li> <li># of children</li> <li>Health Insurance Type</li> <li>Other Insurance Specify</li> <li>Other Insurance Specify</li> <li>Disability</li> <li>Select</li> <li>Non-Cash Benefit(s)</li> <li>Select</li> </ul>                                                                                                    |                | * Denotes Required Fields ** Denotes H                                                                                                    | alf-Mandatory Fields                  |                                                                   |              |
| Supplemental Intake History         Staff Name       Agency/Unit         Updated Date         Italia       Agency/Unit         Updated Date         Italia       Italia         Italia       Agency/Unit         Updated Date         Italia       Italia         Italia       Italia<                                                                                                    |                | General Information                                                                                                    | ate Last Lindated By                  | Agency/Upit                                                       |              |
| Supplemental Intake History         Image: Staff Name       Agency/Unit         Image: Staff Name       Agency/Unit         Image: Staff Name       Agency/Unit         Image: Staff Name       Agency/Unit         Image: Staff Name       Agency/Unit         Image: Staff Name       Agency/Unit         Image: Staff Name       Agency/Unit         Image: Staff Name       Image: Staff Name         Image: Staff Name       Image: Staff Name         Image: Staff Name       Image:                                                                                                    |                |                                                                                                    |                                       |                                                                   |              |
|                                                                                                    |                | Supplemental Intake History                                                                                                    |                                       |                                                                   |              |
| Latest All  Latest All  Lat                                                   |                | Staff Name Agenc                                                                                                    | v/Unit                                |                                                                   | Updated Date |
| Latest All     Intake Form     Client Information     Marital Status   Does client have children under 18?   Health Insurance   Health Insurance   Health Insurance Type   Veteran*   Other Insurance Specify   Driver's License   Education   Disability     Select     Income/Benefits   Income/Benefit(s)     Select                                                                                                    |                |                                                                                                    |                                       |                                                                   |              |
| Intake Form    Client Information   Marital Status   Does client have children under 18?   Health Insurance   Health Insurance   Health Insurance   Veteran*   Other Insurance Specify   Driver's License   Education   Select   Income/Benefits Income Source(s)  Select    Non-Cash Benefit(s)                                                                                                    |                |                                                                                                    |                                       |                                                                   |              |
| Intelest All     Intelest All     Intelest Information     Marital Status <ul> <li>a</li> <li>b</li> <li>b</li> <li>c</li> <li>c</li> <li>c</li> <li>c</li> <li>c</li> <li>c</li> </ul> Marital Status <ul> <li>a</li> <li>a</li> <li>c</li> <li>c</li> <lic< li=""> <li>c</li> <li>c</li> <lic< li=""> <li>c</li> <li>c</li> <li>c</li> <li>c</li> <li>c</li> <lic< li=""> <li>c</li> <lic< li=""> <li>c</li> <li>c</li> <lic< li=""> <li>c</li> <li>c</li> <li>c</li> <lic< li=""> <li>c</li> <li>c</li> <li>c</li> <li>c</li> <lic< li=""> <li>c</li> <li>c</li> <li>c</li> <lic< li=""> <li>c</li> <lic< li=""> <li>c</li> <li>c</li> <li>c</li> <lic< li=""> <li>c</li> <li>c</li> <lic< li=""> <li>c</li> <lic< li=""> <lic< li=""> <li>c</li> <lic< li=""> <li>c</li> <lic< li=""> <li>c</li> <li>c</li> <lic< li=""> <li>c</li> <lic< li=""> <lic< li=""> <lic< li=""> <li>c</li> <li>c</li> <lic< li=""> <li>c</li></lic<></lic<></lic<></lic<></lic<></lic<></lic<></lic<></lic<></lic<></lic<></lic<></lic<></lic<></lic<></lic<></lic<></lic<></lic<></lic<></ul> |                |                                                                                                    |                                       |                                                                   |              |
| Intake Form     Client Information   Marital Status   Dees client have children under 18?   Health Insurance   Health Insurance Type   Veteran*   Other Insurance Specify   Driver's License   Education   Disability     Income/Benefits   Income/Benefit(s)     Select                                                                                                    |                |                                                                                                    |                                       |                                                                   |              |
| Latest All     Intake Form     Clent Information     Marital Status   Dess client have children under 187   Health Insurance   Health Insurance   Health Insurance   Veteran*   Other Insurance Specify   Driver's License   Education   Disability     Select     Non-Cash Benefit(s)                                                                                                    |                |                                                                                                    |                                       |                                                                   |              |
| Latest All     Intake Form     Client Information     Marital Status   Does client have children under 18?   Health Insurance   Health Insurance Type   Veteran*   Other Insurance Specify   Driver's License   Education   Disability     Income/Benefits   Income/Benefits     Non-Cash Benefit(s)                                                                                                    |                |                                                                                                    |                                       |                                                                   |              |
| Latest All     Intake Form     Clent Information     Marital Status   Does client have children under 18?   Health Insurance   Health Insurance   Health Insurance   Veteran*   Other Insurance Specify   Driver's License   Education   Disability     Select     Non-Cash Benefit(s)                                                                                                    |                |                                                                                                    |                                       |                                                                   |              |
| Latest All     Intake Form     Client Information     Marital Status   Does client have children under 18?   Health Insurance   Health Insurance   Health Insurance Specify   Other Insurance Specify   Diver's License   Education   Disability     Income/Benefits   Income Source(s)     Select     Non-Cash Benefit(s)                                                                                                    |                |                                                                                                    |                                       |                                                                   |              |
| Letest All     Intake Form     Client Information     Marital Status   Does client have children under 18?   Health Insurance   Health Insurance   Health Insurance   Health Insurance Type   Veteran*   Other Insurance Specify   Driver's License   Education   Disability     Income/Benefits   Income Source(s)     Select   Non-Cash Benefit(s)                                                                                                    |                |                                                                                                    |                                       |                                                                   |              |
| Intake Form         Client Information         Marital Status         Does client have children under 18?         Health Insurance         Health Insurance         Veteran*         Other Insurance Specify         Driver's License         Education         Disability         Select         Income/Benefits         Income Source(s)         Select                                                                                                    |                | Ω Latest 🦳 ΔΙΙ                                                                                                    |                                       |                                                                   |              |
| Intake Form         Client Information         Marital Status         Does client have children under 18?         Health Insurance         Health Insurance         Veteran*         Other Insurance Specify         Driver's License         Education         Disability         Select         Income/Benefits         Income Source(s)         Select                                                                                                    |                | Colost O All                                                                                                    |                                       |                                                                   |              |
| Titake Form         Clent Information         Marital Status         Does client have children under 18?         # of children         Health Insurance         Veteran*         Other Insurance Specify         Driver's License         Education         Disability         Select         Income/Benefits         Income Source(s)         Select                                                                                                    |                |                                                                                                    |                                       |                                                                   |              |
| Client Information   Marital Status   Does client have children under 18?   Health Insurance   Health Insurance   Veteran*   Other Insurance Specify   Driver's License   Education   Disability     Select     Income/Benefits   Income Source(s)     Select                                                                                                    |                |                                                                                                    |                                       |                                                                   |              |
| Marital Status   Does client have children under 18?   Health Insurance   Health Insurance   Veteran*   Other Insurance Specify   Driver's License   Education   Disability     Select   Non-Cash Benefit(s)   Income fits                                                                                                    |                | Intake Form                                                                                                    |                                       |                                                                   |              |
| Marital Status Does client have children under 18? Health Insurance Veteran* Veteran* Other Insurance Specify Driver's License Education Disability Select Income/Benefits Income Source(s) Select Non-Cash Benefit(s)                                                                                                    |                | Intake Form                                                                                                    |                                       |                                                                   |              |
| Does client have children under 18? <ul> <li># of children</li> <li>Health Insurance Type</li> <li>Veteran*</li> <li>Other Insurance Specify</li> </ul> Driver's License <ul> <li>Disability</li> </ul> Education <li>Disability</li> Select   Non-Cash Benefit(s)                                                                                                    |                | Intake Form                                                                                                    |                                       |                                                                   |              |
| Health Insurance   Health Insurance   Veteran*   Other Insurance Specify   Driver's License   Education   Disability     Select     Income/Benefits   Income Source(s)     Select   Non-Cash Benefit(s)                                                                                                    |                | Intake Form<br>Client Information<br>Marital Status                                                                                                    | •                                     |                                                                   |              |
| Health Insurance   Veteran*   Driver's License   Education   Disability   Disability   Select   Income/Benefits   Income Source(s)   Select                                                                                                    |                | Totake Form Client Information Marital Status Does client have children under 182                                                                                                    | · · · · · · · · · · · · · · · · · · · | # of children                                                     |              |
| Veteran*   Driver's License   Education   Disability     Select     Income/Benefits   Income Source(s)     Select     Non-Cash Benefit(s)                                                                                                    |                | Intake Form<br>Client Information<br>Marital Status<br>Does client have children under 18?                                                                                                    |                                       | ≠ of children                                                     |              |
| Driver's License Education Disability Select Income/Benefits Income Source(s) Select Non-Cash Benefit(s)                                                                                                    |                | Intake Form<br>Client Information<br>Marital Status<br>Does client have children under 18?<br>Health Insurance                                                                                                    | •                                     | ≢ of children<br>Health Insurance Type                            |              |
| Driver's License Education Education Disability Select Income/Benefits Income Source(s) Select Non-Cash Benefit(s)                                                                                                    |                | Intake Form<br>Client Information<br>Marital Status<br>Does client have children under 18?<br>Health Insurance<br>Veteran*                                                                                                    | •                                     | ≠ of children<br>Health Insurance Type<br>Other Insurance Soccify |              |
| Education Disability Disability Select Income/Benefits Income Source(s) Select Non-Cash Benefit(s)                                                                                                    |                | Intake Form<br>Client Information<br>Marital Status<br>Does client have children under 18?<br>Health Insurance<br>Veteran*                                                                                                    |                                       | ≢ of children<br>Health Insurance Type<br>Other Insurance Specify |              |
| Disability Select Income Source(s) Select Non-Cash Benefit(s)                                                                                                    |                | Intake Form         Client Information         Marital Status         Does client have children under 18?         Health Insurance         Veteran*         Driver's License                                                                                                    |                                       | ≠ of children<br>Health Insurance Type<br>Other Insurance Specify |              |
| Disability Select Income/Benefits Income Source(s) Select Non-Cash Benefit(s)                                                                                                    |                | Intake Form Client Information Marital Status Does client have children under 18? Health Insurance Veteran* Driver's License Education                                                                                                    |                                       | ≠ of children<br>Health Insurance Type<br>Other Insurance Specify |              |
| Income/Benefits       Income Source(s)       Select       Non-Cash Benefit(s)                                                                                                    |                | Intake Form Client Information Marital Status Does client have children under 18? Health Insurance Veteran* Driver's License Education                                                                                                    |                                       | ≠ of children<br>Health Insurance Type<br>Other Insurance Specify |              |
| Select Income/Benefits Income Source(s) Select Non-Cash Benefit(s)                                                                                                    |                | Intake Form Client Information Marital Status Does client have children under 18? Health Insurance Veteran* Driver's License Education Disability                                                                                                    |                                       | ≠ of children<br>Health Insurance Type<br>Other Insurance Specify |              |
| Income/Benefits       Income Source(s)       Select       Non-Cash Benefit(s)                                                                                                    |                | Intake Form         Client Information         Marital Status         Does client have children under 18?         Health Insurance         Veteran*         Driver's License         Education         Disability                                                                              |                                       | ≠ of children<br>Health Insurance Type<br>Other Insurance Specify |              |
| Income/Benefits       Income Source(s)       Select       Non-Cash Benefit(s)                                                                                                    |                | Intake Form         Client Information         Marital Status         Does client have children under 18?         Health Insurance         Veteran*         Driver's License         Education         Disability                                                                              |                                       | ≠ of children<br>Health Insurance Type<br>Other Insurance Specify |              |
| Income/Benefits Income Source(s) Select Non-Cash Benefit(s)                                                                                                    |                | Intake Form         Client Information         Marital Status         Does client have children under 18?         Health Insurance         Veteran*         Driver's License         Education         Disability                                                                              |                                       | ≠ of children<br>Health Insurance Type<br>Other Insurance Specify |              |
| Income Source(s) Select Non-Cash Benefit(s)                                                                                                    |                | Intake Form<br>Client Information<br>Marital Status<br>Does client have children under 18?<br>Health Insurance<br>Veteran®<br>Driver's License<br>Education<br>Disability                                                                                                    |                                       | ≠ of children<br>Health Insurance Type<br>Other Insurance Specify |              |
| Non-Cash Benefit(s)                                                                                                    |                | Intake Form         Client Information         Marital Status         Does client have children under 18?         Health Insurance         Veteran*         Driver's License         Education         Disability                                                                              | ✓<br>✓<br>✓<br>✓<br>✓<br>✓<br>✓<br>✓  | ≠ of children<br>Health Insurance Type<br>Other Insurance Specify |              |
| Select Non-Cash Benefit(s)                                                                                                    |                | Intake Form         Client Information         Marital Status         Does client have children under 18?         Health Insurance         Veteran*         Driver's License         Education         Disability                                                                              | Select                                | ≠ of children<br>Health Insurance Type<br>Other Insurance Specify |              |
| Select Non-Cash Benefit(s)                                                                                                    |                | Intake Form         Client Information         Marital Status         Does client have children under 18?         Health Insurance         Veteran*         Driver's License         Education         Disability                                                                              |                                       | ≠ of children<br>Health Insurance Type<br>Other Insurance Specify |              |
| Select       Non-Cash Benefit(s)                                                                                                    |                | Intake Form         Client Information         Marital Status         Does client have children under 18?         Health Insurance         Veteran*         Driver's License         Education         Disability                                                                              |                                       | ≠ of children<br>Health Insurance Type<br>Other Insurance Specify |              |
| Non-Cash Benefit(s)                                                                                                    |                | Intake Form         Client Information         Marital Status         Does client have children under 18?         Health Insurance         Veteran*         Driver's License         Education         Disability                                                                              | v<br>v<br>v<br>v<br>v<br>v<br>v       | ≠ of children<br>Health Insurance Type<br>Other Insurance Specify |              |
| Non-Cash Benefit(s)                                                                                                    |                | Intake Form         Client Information         Marital Status         Does client have children under 18?         Health Insurance         Veteran*         Driver's License         Education         Disability                                                                              | Select                                | ≠ of children<br>Health Insurance Type<br>Other Insurance Specify |              |
|                                                                                                    |                | Intake Form         Client Information         Marital Status         Does client have children under 18?         Health Insurance         Veteran*         Driver's License         Education         Disability                                                                              | Select                                | ≠ of children<br>Health Insurance Type<br>Other Insurance Specify |              |
|                                                                                                    |                | Intake Form         Client Information         Marital Status         Does client have children under 18?         Health Insurance         Veteran*         Driver's License         Education         Disability         Income/Benefits         Income Source(s)         Non-Cash Benefit(s) | Select                                | ≠ of children<br>Health Insurance Type<br>Other Insurance Specify |              |
|                                                                                                    |                | Intake Form         Client Information         Marital Status         Does client have children under 18?         Health Insurance         Veteran*         Driver's License         Education         Disability         Income/Benefits         Income Source(s)         Non-Cash Benefit(s) | Select                                | ≠ of children<br>Health Insurance Type<br>Other Insurance Specify |              |
|                                                                                                    |                | Intake Form         Client Information         Marital Status         Does client have children under 18?         Health Insurance         Veteran*         Driver's License         Education         Disability         Income/Benefits         Income Source(s)         Non-Cash Benefit(s) | Select                                | ≠ of children<br>Health Insurance Type<br>Other Insurance Specify |              |

- 1. Bring the Jail Client into focus.
- 2. Navigate to Services List screen.
  - a. Jail Collab. > Client > Supplemental Intake Form

#### Completing the Supplemental Intake Form

- 1. The fields in the *General Information* g are automatically populated.
- 2. The *Supplemental Intake History* grid displays information for all of the Intake Form updates.
  - a. The default view for the grid displays only the *Latest* update information.
  - b. To view all of the updates, select the All radio button.

### Complete the Intake Form.

- 1. Client Information Section
  - a. Select the Marital Status for the client.
  - b. Select Yes, No, or Unknown to answer the question, *Does client have children under 18*?
    - i. If *Yes*, enter *# of children* in the designated field.
    - ii. If *No* or *Don't Know*, # of children field becomes disabled.
  - c. Select Yes, No, or Unknown to indicate whether or not the client has *Health Insurance*.
    - i. If Yes, select the Health Insurance Type.
    - ii. If No or Unknown, Health Insurance Type becomes disabled.
    - iii. If Other is selected, the Other Insurance Specify field becomes mandatory.
  - d. Select the Veteran status for the client.
  - e. Select the status for the client's Driver's License.
  - f. Select the level of *Education* for the client.
  - g. Click the [Select] button beneath the Disability box. The multi-select box displays.
    - i. Highlight all that apply (to select more than one, hold **[CTRL]** button on keyboard to select each disability).
    - ii. Click [>>] to select the values.
    - iii. Click **[OK]**. The *Disability* box populates with the selections.
- 2. Income/Benefits Section
  - a. Click the **[Select]** button beneath the *Income sources* box. The multi-select box displays.
    - i. Highlight all that apply (to select more than one, hold **[CTRL]** button on keyboard to select each disability).
    - ii. Click [>>] to select the values.
    - iii. Click **[OK]**. The *Income Source* box populates with the selections.
  - b. Click the **[Select]** button beneath the Non-Cash Benefit(s) box. The multi-select box displays.
    - i. Highlight all that apply (to select more than one, hold **[CTRL]** button on keyboard to select each disability).
    - ii. Click [>>] to select the values.
    - iii. Click **[OK]**. The Non-Cash Benefit(s) box populates with the selections.
  - c. Click [Save] to save the form/updates.

#### For more information...

For assistance, please contact the Allegheny County Service Desk at <u>servicedesk@alleghenycounty.us</u> or 412-350-4357 (Option 2 for DHS). To access the Self Service Tool go to <u>http://servicedesk.alleghenycounty.us</u>.

This Job Aid and additional user materials are located on the DHS Amazon site at http://dhswbt.s3.amazonaws.com/KIDSJobAids/index.html.